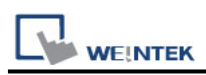

# Mitsubishi iQ-R Series - Binary Mode (Symbolic

## **Addressing) (Ethernet)**

Supported Series: Mitsubishi

R00/R01/R02/R04/R08/R16/R32/R120/R04EN/R08EN/R16EN/R32EN/R120EN/R08P/R1 6P/R32P/R120P/R08SF/R16SF/R32SF/R120SF/R08PSF/R16PSF/R32PSF/R120PSF CPU Ethernet Module, M80 CNC Controller Website: <u>http://www.mitsubishi-automation.com</u>

## **HMI Settings:**

| Parameters     | Recommended                                    | Options | Notes |
|----------------|------------------------------------------------|---------|-------|
| PLC type       | Mitsubishi iQ-R Series<br>(Symbolic Addressing |         |       |
| PLC I/F        | Ethernet                                       |         |       |
| Port no.       | 4999                                           |         |       |
| Station No.    | 255                                            |         |       |
| Network number | 0                                              | 0 ~ 999 |       |

## **PLC Settings:**

**Communication Data Code** 

Binary

| Navigation 🛛 🕹 🖓 🗸                                                                                                    | h+ Global [Global Label Se                                                    | tting] 🛛 📙 weint          | ek [Structure Sett        | ing) 🚦                                                                                                    | Tony [Structure S                                                                                                    | etting] 🛛 🛃 R08CPL                                      | I CPU Paramete                                                                                                    | er 📓 R08CPU Module Parameter 🗙 🖡      |
|----------------------------------------------------------------------------------------------------|-------------------------------------------------------------------------------|---------------------------|---------------------------|----------------------------------------------------------------------------------------------------|----------------------------------------------------------------------------------------------------|---------------------------------------------------------|----------------------------------------------------------------------------------------------------|---------------------------------------|
| □E- □= 🔅 All -                                                                                                    | Setting Item List                                                             |                           |                           | Setting Item                                                                                                    |                                                                                                    |                                                         |                                                                                                    |                                       |
| Image: Configuration       Image: Configuration                                                                                                    | Setting Hern List                                                             | Settings                  |                           | etting Ism<br>Defs<br>Commu<br>Setti<br>Netw<br>Stati<br>Enables<br>Commu<br>Openin<br>CC-Link<br>To Use<br>Networ<br>Refrest<br>External | Item<br>Item<br>inications by Netwon<br>ug Method<br>ork No.<br>ork No.<br>Disable Online Char<br>mication Data Code<br>g Method<br>IHF Basis Settings<br>or Not to Use CC-L:<br>a Configuration Settings<br>Dervice Configuration<br>Settings | k No .Station No.<br>ge<br>nk IEF Basic Setting<br>ings | 192.168.1.2<br>Disable<br>Use IP Address<br><br>Enable All (SLM<br>Binary<br>Do Not Open by<br>Not to Use<br>«Detailed Setting<br>«Detailed Setting | Setting<br>254<br>(P)<br>2<br>Program |
| Gibbal Label  Gibbal Cabel  Gibbal Amelocation  Gibbal Cabel  Gibbal Cabel  Gibal Cabel  Gibbal Cab | Item List Find Result                                                         |                           |                           | Ch                                                                                                    | nc <u>k</u>                                                                                                    | Restore the Default Se                                  | ttings                                                                                                    | ×5                                    |
| 🖪 🔯 Device Memory                                                                                                    |                                                                               | Ftoggle 🛛 😰 Update        | 2                         |                                                                                                    |                                                                                                    |                                                         |                                                                                                    |                                       |
| 🖬 🚾 Device Initial Value                                                                                                    |                                                                               | - toggle   2 Update       | e Disslay                 | F                                                                                                    | Data Tara                                                                                                    |                                                         |                                                                                                    |                                       |
| System Parameter     System Parameter     Source R08CPU     Source PU Parameter                                                                                                    | bool_tag<br>032U32<br>032S32                                                  | TRUE<br>7533967<br>-30000 | BIN<br>Decimal<br>Decimal | Format                                                                                                    | Bit<br>Double Word [U<br>Double Word [S                                                                                                    | nsigned]/Bit String [32<br>gned]                        | -bit]                                                                                                    |                                       |
| Module Parameter     Memory Card Parameter     Module Information     Module Information     Remote Password                                                                                                    | CounterCounter      CounterCounter      CounterLoung      CongRetentiveTimer_ |                           | <br><br><br>              |                                                                                                    | Timer<br>Counter<br>Long Counter<br>Long Retentive T                                                                                                    | īmer                                                    |                                                                                                    |                                       |

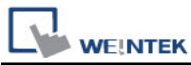

**External Device Configuration** -> Added **SLMP Connection Module**, and set different port numbers to use when multiple HMIs communicate at the same time.

| 8              |                  |                |                                                                                             | E                                                                          | thernet C          | onfiguration (Bu                        | uilt-in Ethernet I                                           | Port)                |      | _ 🗆 🗙                                                                                                    |
|----------------|------------------|----------------|---------------------------------------------------------------------------------------------|----------------------------------------------------------------------------|--------------------|-----------------------------------------|--------------------------------------------------------------|----------------------|------|----------------------------------------------------------------------------------------------------|
| Eth            | er <u>n</u> et ( | Config         | uration <u>E</u> dit <u>V</u> iew Close                                                     | e with Disc <u>a</u> rding th                                              | e Setting Cl       | ose with <u>R</u> eflecting             | the Setting                                                  |                      |      |                                                                                                    |
|                |                  | D              | Detect Now                                                                                  |                                                                            |                    |                                         |                                                              |                      |      | Module List ×<br>Ethernet Selection   Find Module   My F 4 •                                                           |
|                |                  | No.            | Model Name                                                                                  | Communication<br>Method                                                    | Protocol           | Fixed Buffer<br>Send/Receive<br>Setting | PI<br>IP Address                                             | LC<br>Port No.       | or/D | Ethernet Device (General)                                                                                              |
| •              | S<br>S<br>S      | 1<br>2<br>3    | Host Station<br>SLMP Connection Module<br>SLMP Connection Module<br>SLMP Connection Module  | SLMP<br>SLMP<br>SLMP                                                       | тср<br>тср<br>тср  |                                         | 192.168.3.39<br>192.168.3.39<br>192.168.3.39<br>192.168.3.39 | 4999<br>4998<br>4997 |      | Ethernet Device (Mitsubishi Electric     GOT2000Series     Servo Amplifier(MELSERVO-J4 Se     Ethernet Device (COGNEX) |
|                | S                | 4              | SLMP Connection Module                                                                      | SLMP                                                                       | тср                |                                         | 192.168.3.39                                                 | 1025                 |      | COGNEX Vision System     Ethernet Device (Panasonic Indust                                                             |
| Ho<br>Co<br>nt | st Stat          | tion<br>ed Cou | Connection Connection No.1 SLMP SLMP SLMP SLMP Con SLMP Con nection Mo nection Mo dule dule | Connection Conn<br>No.3 No<br>SLMP SL<br>SLMP Con SLM<br>action Mo nection | MP<br>Con<br>on Mo |                                         |                                                              |                      | >    | Laser Displacement Sensor                                                                                              |
| <u> </u>       |                  |                | <                                                                                           |                                                                            |                    |                                         |                                                              |                      | >    |                                                                                                    |
| Ou             | tput             | -              |                                                                                             |                                                                            | _                  |                                         | _                                                            | _                    | -    | ×                                                                                                    |
|                |                  |                |                                                                                             |                                                                            |                    |                                         |                                                              |                      |      |                                                                                                    |

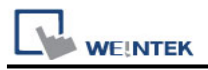

## **Remote Password Setting:**

Set a remote password and a target connection in the engineering tool, and write the data to the CPU module.

Navigation Window => [System Parameter] => [Device] => [Driver Settings] =>

[Remote Passoword Setting]

| Device Settings ×                                   |  |  |  |  |  |
|-----------------------------------------------------|--|--|--|--|--|
| IP Address Settings                                 |  |  |  |  |  |
| IP address : 192 . 168 . 1 . 111<br>Port no. : 4999 |  |  |  |  |  |
| Parameter Settings                                  |  |  |  |  |  |
| Remote Password Setting<br>Password : 123456        |  |  |  |  |  |
| Network number(0~999) : 0                           |  |  |  |  |  |
|                                                     |  |  |  |  |  |
| Communication Settings                              |  |  |  |  |  |
| Timeout (sec): 1.0 🔻                                |  |  |  |  |  |
| Turn around delay (ms) : 0 Resending commands : 0   |  |  |  |  |  |
| -                                                   |  |  |  |  |  |
| OK Cancel                                           |  |  |  |  |  |

#### GX Work3 setting screen:

| 🙀 ProgramBody             | 1      | FTP Server Settings              |                                 |                 | oninuncanon Data Cotte |     |
|---------------------------|--------|----------------------------------|---------------------------------|-----------------|------------------------|-----|
| 🚻 Fixed Scan              |        |                                  | Remote Password                 | Setting         |                        | x   |
| 🊻 Event                   |        |                                  | Nemote Password                 | Setting         |                        |     |
| 🚻 Standby                 |        |                                  |                                 |                 |                        |     |
| 🏨 No Execution Type       | 1      | Password                         |                                 |                 |                        |     |
| 🛅 Unregistered Program    | i      | ······                           |                                 |                 |                        |     |
| 🔂 FB/FUN                  | No     | Product                          | Name                            | Start I/O No    | Module Conditions      | -   |
| 🔳 🏥 Label                 | 1      | CDU Madula (Built in Ethernet Fu | (name                           | Start yo no.    | Detail Cattion         | -   |
| 💻 🏥 Global Label          |        | CPO MODUle (Built-In Ethemet Po  | viccion)                        |                 | Detail Setting         |     |
| 🏠 M+Global                | 2      |                                  | ×                               |                 |                        |     |
| 🔳 🔠 Structured Data Types | 3      |                                  | ×                               |                 |                        |     |
| 📑 weintek                 | 4      |                                  | ×                               |                 |                        | É   |
| 📮 etts                    | 5      |                                  | ~                               |                 |                        |     |
| 📮 Tony                    | 6      |                                  | ~                               |                 |                        |     |
| 🖬 🚰 Device                | 7      |                                  | $\checkmark$                    |                 |                        |     |
| 🖬 📗 Device Comment        | 8      |                                  | ~                               |                 |                        |     |
| 🗉 😥 Device Memory         |        |                                  |                                 |                 |                        | 21  |
| 🖬 🚾 Device Initial Value  | Ren    | note Password Setting            |                                 |                 |                        |     |
| 🔳 🛃 Parameter             | Set 1  | e nassword which authenticated   | the access (connection) from ex | ternal devices. |                        |     |
| 🧈 System Parameter        |        |                                  |                                 |                 |                        | _ [ |
| 🚍 🎒 R08CPU                |        |                                  |                                 |                 |                        |     |
| 🛃 CPU Parameter           |        |                                  |                                 |                 |                        |     |
| 🚹 Module Parameter        |        |                                  | Required Settings (             | Not Set         | / Already Set          | )   |
| Memory Card Parameter     |        |                                  |                                 |                 |                        | _ [ |
| 🙆 Module Information      |        |                                  |                                 | Clear           | OK Cancel              |     |
| Remote Password           |        |                                  |                                 |                 |                        |     |
|                           | 🛨 😫 Re | etentiveTimer                    |                                 |                 | Retentive Timer        |     |

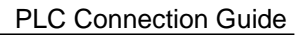

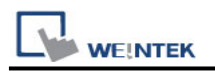

## **Import Tags:**

#### 1. Create data in Global Label and Structured Data Types.

| Navigation 🛛 🕂 ×                                                                                                    | 🐏 M+Global [Global Label Setting] 🔀 📑 weintek [Stru        | cture Setting]                                                                       |
|----------------------------------------------------------------------------------------------------|------------------------------------------------------------|--------------------------------------------------------------------------------------|
| □E + □=   🌣   All 🔹                                                                                                    | <filter> Easy</filter>                                     | Display 📧 Display Setting Check Warning) This file is system file. Please            |
| Project                                                                                                    | Label Name                                                 | Data Type                                                                            |
| Module Configuration                                                                                                    | 1 bool_tag                                                 | Bit                                                                                  |
| 🚍 🚰 Program                                                                                                    | 2 bool_tag_array                                           | Bit(0127)                                                                            |
| 1 Initial                                                                                                    | 3 U16_tag                                                  | Word [Unsigned]/Bit String [16-bit]                                                  |
| = 🕕 Scan                                                                                                    | 4 S16_tag                                                  | Word [Signed]                                                                        |
|                                                                                                    | 5 U32_ARRAY                                                | Double Word [Unsigned]/Bit String [32-bit](02,02,02)                                 |
| E Concernent                                                                                                    | 5 UI0_ARRAI                                                | String(22)                                                                           |
|                                                                                                    | 8 String64 bit                                             | String [Unicode](32)                                                                 |
|                                                                                                    | 9 float32                                                  | FLOAT [Single Precision]                                                             |
| ProgramBody                                                                                                    | 10 float64                                                 | FLOAT [Double Precision]                                                             |
| Hixed Scan                                                                                                    | 11 Weintek                                                 | weintek                                                                              |
| 🚻 Event                                                                                                    | <                                                          |                                                                                      |
| 🚻 Standby                                                                                                    |                                                            |                                                                                      |
| 🚻 No Execution Type                                                                                                    |                                                            | Extended Display: Do Not Show Always                                                 |
| 🛅 Unregistered Program                                                                                                    |                                                            |                                                                                      |
| 📷 FB/FUN                                                                                                    | System label is reserved to be registered.                 | tem label is reserved to be released. In e system label is already registered to the |
| 🖬 🔝 Label                                                                                                    | To execute the Reservation to Register/Release for the     | system                                                                               |
| 😑 💼 Global Label                                                                                                    | label, reflection to the system label database is required | i.                                                                                   |
| 🕋 M+Global                                                                                                    | Please execute 'Reflect to System Label Database'.         | Reservation                                                                          |
| The structured Data Types                                                                                                    | assigned device is changed in system label Ver 2           |                                                                                      |
| a weintek                                                                                                    | * Only iQ-R series/GOT 2000 series is available for syst   | em label Ver.2.                                                                      |
| etts                                                                                                    | * To execute Online Program Change, execute Online         | Program                                                                              |
|                                                                                                    | Change and save.                                           |                                                                                      |
| E M Device                                                                                                    |                                                            |                                                                                      |
|                                                                                                    | Watch 1[Watching]                                          |                                                                                      |
|                                                                                                    | H ON H OFF H ON/OFF toggle 💈 Update                        |                                                                                      |
| I Contraction of the second second se | Name Current Value                                         | Display Format Data Type Foolish                                                     |

# 2. **Global Label -> Access from External Device** setting must be checked to be able to communicate with PLC.

| Navigation 4 ×            | M+Glo           | obal [Global Label Setting] 🗙 🚦     | weintek [Struct             | ture Setting  | 1          | Fony [Structure S | etting]        |                             |                          |              |                             | ◄ ♦ ٩        |
|---------------------------|-----------------|-------------------------------------|-----------------------------|---------------|------------|-------------------|----------------|-----------------------------|--------------------------|--------------|-----------------------------|--------------|
| P∰+ P⊂   ✿   All →        | <fiter></fiter> |                                     | Easy D                      | isplay K      | Digp       | alay Setting      | Check War      | ming) This file is system t | file. Please do not edit |              |                             |              |
| Project                   |                 | Class                               | Assian                      | Initial       | Constant   | English(Display   | Bemark         | System Label Relation       | System Label Name        | Attribute    | Access from External Device |              |
| Module Configuration      | 1               | VAR_GLOBAL -                        | 1                           |               |            |                   | 1              |                             | 1                        |              | <b>v</b>                    |              |
| E S Program               | 2               | VAR_GLOBAL                          |                             |               |            |                   |                |                             |                          |              |                             |              |
| Initial                   | 3               | VAR_GLOBAL -                        | D0                          |               |            |                   |                |                             |                          |              |                             |              |
| = di Scan                 | 4               | VAR_GLOBAL -                        |                             |               |            |                   |                |                             |                          |              | v                           |              |
|                           | 5               | VAR_GLOBAL -                        |                             |               |            |                   |                |                             |                          |              | <u> </u>                    |              |
|                           | 6               | VAR_GLOBAL                          |                             |               |            |                   |                |                             |                          |              | <u> </u>                    |              |
| E M ProgPou               | 7               | WAR_GLOBAL -                        |                             |               |            |                   |                |                             |                          |              | ×                           |              |
| Local Label               | 8               | VAR GLOBAL                          |                             |               |            |                   |                |                             |                          |              |                             |              |
| ProgramBody               | 10              | VAR GLOBAL                          |                             |               |            |                   |                |                             |                          |              | ~                           |              |
| Fixed Scan                | 11              | VAR GLOBAL                          | Detailed Setting            |               |            |                   |                |                             |                          |              |                             |              |
| 🏥 Event                   |                 | hur or one                          |                             |               |            |                   | 1              |                             |                          |              |                             | × ×          |
| 🚮 Standby                 | ۲.              |                                     |                             |               |            |                   |                |                             |                          |              |                             | · · ·        |
| 1 No Execution Type       |                 |                                     |                             |               |            | E-4               | andad Display: | Do Not Show Always          |                          |              |                             |              |
| Unregistered Program      |                 |                                     |                             |               |            |                   | ended bispidy. | . Do Not Show Penays        |                          |              |                             |              |
| 📅 FB/FUN                  | Syster          | m label is reserved to be registere | d. 🗌 Syste                  | em label is r | eserved to | be released.      | The syst       | tem label is already regist | ered to the system lab   | el database. |                             |              |
| 🔳 🌆 Label                 | To execu        | ute the Reservation to Register/Re  | elease for the sv           | /stem         |            |                   |                | Pe                          | concrition to Ponister 9 | vetern Label |                             |              |
| 🔳 🏥 Global Label          | label, ref      | flection to the system label datab  | ase is required.            |               |            |                   |                | TVC                         | servation to register a  | ystern Laber |                             | Reflect to   |
| 🐑 M+Global                | Please e        | xecute 'Reflect to System Label D   | atabase'.                   |               |            |                   |                | Re                          | servation to Release S   | ystem Label  |                             | System Label |
| 🖃 🛤 Structured Data Types | assigned        | device is changed in system lab     | e project wrien<br>el Ver 2 |               |            |                   |                |                             |                          |              |                             | Database     |
| B weintek                 | * Only it       | Q-R series/GOT 2000 series is ava   | ailable for system          | m label Ver.  | 2.         |                   |                |                             | Import System L          | abel         | Not Defended to a           |              |
| etts                      | * To exe        | ecute Online Program Change, ex     | ecute Online Pr             | rogram        |            |                   |                |                             |                          |              | Total: 0                    |              |
| Tony                      | Change          | and save.                           |                             |               |            |                   |                |                             |                          |              |                             |              |
| E Constant                | Watch 1         | [Watching]                          |                             |               |            |                   |                |                             |                          |              |                             | ά×           |

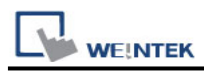

#### 3. Global Label and Structured Data Types export label files separately.

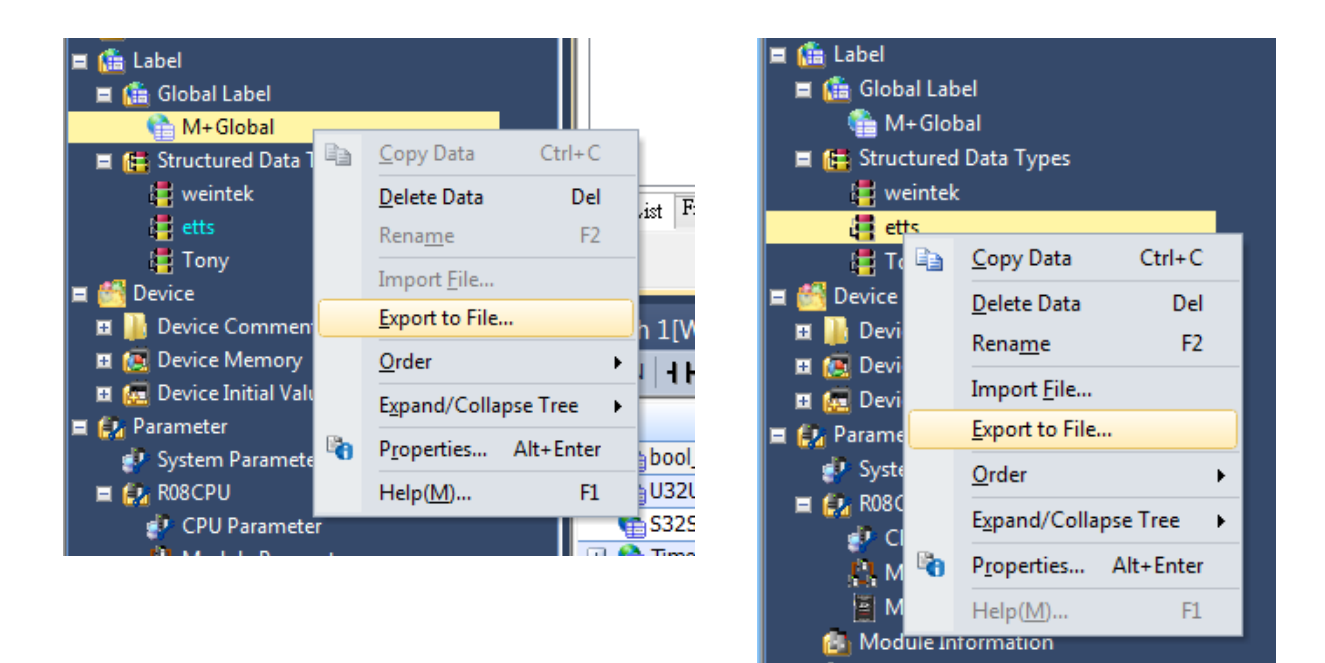

4. After adding a driver in EasyBuilder Pro, click [Tag Manager].

| System Parameter Settings |                          |                |                        |                                   |               |           |             |          |              |
|---------------------------|--------------------------|----------------|------------------------|-----------------------------------|---------------|-----------|-------------|----------|--------------|
| Cellular Dat              | a Network                | 802.1          | X (WiFi)               | WiFi Hots                         | pot           | Time S    | Sync./DST   | e-Mail   | FTP          |
| Device                    | Model                    | Gene           | eral                   | System                            | Remote        | e         | Security    | Extende  | ed Memory    |
| Device list:              |                          |                |                        |                                   |               |           |             | X        | Vhaťs my IP? |
|                           | Name                     | Location       | Device Ty              | ре                                | Interface     | VF P      | iotocol Sta | tion No. |              |
| ⊿ Local H<br>Lo•          | MI Local HMI<br>Mitsubi… | Local<br>Local | cMT31082<br>Mitsubishi | CH (1280 x 800)<br>. iQ-R Series… | -<br>Ethemet… | -<br>TCP/ | 0<br>P 255  |          |              |
| New                       | HM                       | Ne             | w Device/So            | ervei                             | I             | Delete    |             | Setting  | 5            |
|                           | Tog                      | Monogor        |                        |                                   |               |           |             |          |              |
|                           | Iag                      | manager        |                        |                                   |               |           |             |          |              |

5. Import Global Label. (single file)

| Name                 | Data Type      | Comment | ^ |
|----------------------|----------------|---------|---|
| 532532               | DINT           |         |   |
| TIMETIME             | TIME           |         |   |
| PointerPointer       | POINTER        |         |   |
| TimerTimer           | TIMER          |         |   |
| CounterCounter       | COUNTER        |         |   |
| LongCounterLoungCoun | LCOUNTER       |         |   |
| RetentiveTimer_      | RETENTIVETIMER |         |   |
| _ongRetentiveTimer_  | LRETENTIVETI   |         |   |
| LongTimer_           | LTIMER         |         |   |
| J16_ARRAY_1024       | WORD[1024]     |         |   |
| FLOAT_ARRAY_512      | REAL[512]      |         |   |
| J32_ARRAY_1024       | DWORD[1024]    |         |   |
| 516_ARRAY_333        | WORD[3,3,3]    |         |   |
| 532_ARRAY_333        | DINT[3,3,3]    |         |   |
| Structure_Test       | Tony           |         |   |
| StrucureArraryTest   | Tony[10]       |         |   |
| Float64_Array        | LREAL[32]      |         |   |
| Float64_Marray       | LREAL[3,3,3]   |         | ~ |

6. Import Structure Data Type tags (import multiple files at the same time)

| Label Data Type                                                                                                    |                     |
|----------------------------------------------------------------------------------------------------|---------------------|
| Name                                                                                                    | Data Type           |
| <ul> <li>Name</li> <li>COUNTER</li> <li>LCOUNTER</li> <li>LCOUNTER</li> <li>LRETENTIVETIMER</li> <li>RETENTIVETIMER</li> <li>RETENTIVETIMER</li> <li>TIMER</li> </ul> | Lata iype           |
| Import                                                                                                    | Delete<br>OK Cancel |

## Support Device Type:

| Data type                | EasyBuilder data format           | Memo   |
|--------------------------|-----------------------------------|--------|
| Bit                      | bit                               |        |
| Word [Unsigned]          | 16-bit BCD, Hex, Binary, Unsigned | 16-bit |
| Word [Signed]            | 16-bit BCD, Hex, Binary, Signed   | 16-bit |
| Double Word [Unsigned]   | 32-bit BCD, Hex, Binary, Unsigned | 32-bit |
| Double Word [Signed]     | 32-bit BCD, Hex, Binary, Signed   | 32-bit |
| Float [Single Precision] | 32-bit Float                      | 32-bit |
| Float [Double Precision] | 64-bit Double                     | 64-bit |
| String (32)              |                                   | *Note1 |
| Timer                    |                                   |        |
| Counter                  |                                   |        |
| Long Counter             |                                   |        |
| Retintive Timer          |                                   |        |
| Long Retentive Timer     |                                   |        |
| Long Timer               |                                   |        |

\*Note1: String (32) arrays are not supported.

\*Note2: Tag name length cannot exceed 30 characters.

\*Note3: String[Unicode)(32), Time and Pointer are not supported

## Wiring Diagram:

#### **Ethernet cable:**

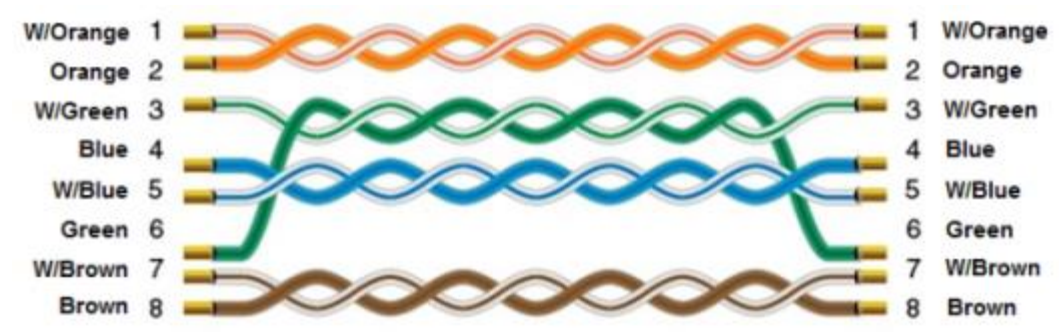